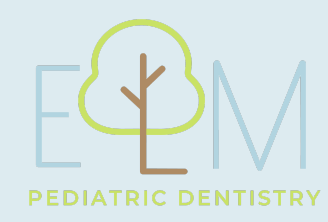

## HOW TO ACCESS THE PATIENT PORTAL

Click on the link below or go to elmpediatricdentistry.com.

https://patientportal.carestack.com/?dn=elmpediatricdentistry/#/online-appointme nts

From elmpediatricdentistry.com you can go to...

Click on the "patient tools" tab on the upper right part of the screen.

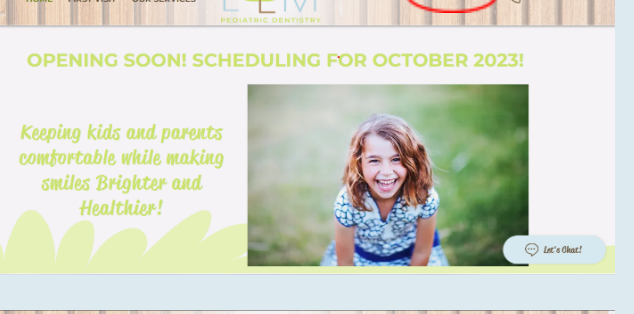

SCHEDULE APPOINTMENT

Click on the patient port link.

Enter the first name, last name, and date of birth of the patient (if you are the parent, you will enter your child's name and date of birth).

Instead of a password, you will use a code to log in. The code will be sent to the email address you use with our office. It is the same email you used to schedule your child's appointment. You will receive a verification code to login.

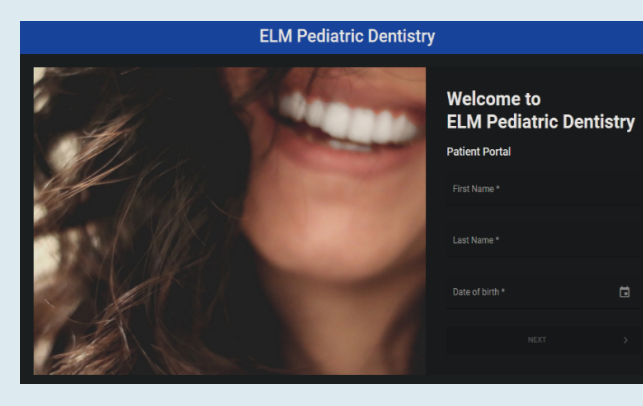

| Patient Portal Verification Code Index x                                                            |                         |   | ə | Ľ |
|----------------------------------------------------------------------------------------------------|-------------------------|---|---|---|
| Carestack Notification <notify@carestack.com-<br>to me =</notify@carestack.com-<br>                 | 6:19 PM (O minutes ago) | ☆ | ¢ | : |
| Complete Verification                                                                               |                         |   |   |   |
| Please enter this code in the verification page to complete your login:                             |                         |   |   |   |
| 669502                                                                                              |                         |   |   |   |
| This verification code will be active for 5 minutes.                                                |                         |   |   |   |
| If you are not the intended recipient of this email, please mail to info@elmoediatricdentistry.com. |                         |   |   |   |
| Regards,                                                                                            |                         |   |   |   |

ELM Pediatric Dentistry

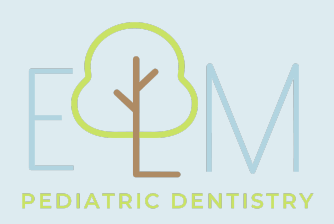

Once you have entered the patient portal, click on the forms tab to complete your child's onboarding forms. Completing these forms before your child's appointment will save you time on the day of the appointment. If these are completed more than 24 hours before your child's appointment, it will allow our team to review your child's record ahead of time and reach out with any additional information we may need.

Any pending forms that require your consent will be added to the forms tab.

| ELM Pediatric Dentistry                                         |                                                                                                 |                              |  |  |  |  |  |
|-----------------------------------------------------------------|-------------------------------------------------------------------------------------------------|------------------------------|--|--|--|--|--|
| LR Liam Rodenberg                                               | Home                                                                                            |                              |  |  |  |  |  |
| 🔓 НОМЕ                                                          | Hi Liam!<br>Welcome to ELM Pediatric Dentistry                                                  | BOOK AN APPOINTMENT          |  |  |  |  |  |
| F FORMS                                                         |                                                                                                 |                              |  |  |  |  |  |
| TREATMENTS                                                      | Total Balance Due                                                                               | You have an unused credit of |  |  |  |  |  |
| D PAYMENTS                                                      | 30.00                                                                                           | \$0.00                       |  |  |  |  |  |
|                                                                 | UPCOMING APPOINTMENTS                                                                           |                              |  |  |  |  |  |
| DOCUMENTS                                                       |                                                                                                 |                              |  |  |  |  |  |
| ACCOUNT DETAILS                                                 | Monday 2 October 2023   8:00 AM                                                                 |                              |  |  |  |  |  |
| E SIGN OUT                                                      | Liam Rodenberg<br>ELM Pediatric Dentistry                                                       |                              |  |  |  |  |  |
| Have any questions?<br>Please contact us at:<br>(\$02) 754-6633 | 6400 Westwind Way, Ste C, Crestwood, KY, 40014 0000<br>You have not confirmed your availability |                              |  |  |  |  |  |

| Pending Forms                                                      |                                                                                                    |                                                                                                    |  |  |  |
|--------------------------------------------------------------------|----------------------------------------------------------------------------------------------------|----------------------------------------------------------------------------------------------------|--|--|--|
|                                                                    |                                                                                                    |                                                                                                    |  |  |  |
|                                                                    |                                                                                                    |                                                                                                    |  |  |  |
| Form name                                                          | Up                                                                                                    | dated Date                                                                                                    |  |  |  |
| Medical History Form                                               |                                                                                                    | /09/2023                                                                                                    |  |  |  |
| ELM Pediatric Dentistry Informed Consent                           |                                                                                                    | /08/2023                                                                                                    |  |  |  |
| New Patient Registration                                           |                                                                                                    | /08/2023                                                                                                    |  |  |  |
| HIPAA Consent                                                      |                                                                                                    | /08/2023                                                                                                    |  |  |  |
| Financial Guidelines                                               |                                                                                                    | /08/2023                                                                                                    |  |  |  |
|                                                                    |                                                                                                    |                                                                                                    |  |  |  |
| Patient's Bill of Rights and Responsibilities                      |                                                                                                    | /08/2023                                                                                                    |  |  |  |
| Consent for dental treatment of minor in absence of legal guardian |                                                                                                    | /08/2023                                                                                                    |  |  |  |
|                                                                    | Pending Forms       Search Form       Form name       Medical History Form       ELLM Pediatric Dentisity Informed Consent       New Patient Registration       HIPAA Consent       Financial Guidelines       Patient's Bill of Rights and Responsibilities       Consent for dental treatment of minor is absence of legal guardian | Pending Form Q   Search Form Q   Form name Up   Medical History Form 07   LLLM Pediatric Dentistry informed Consent 07   New Faiterif Registration 07   Financial Guidelines 07   Patient's Bill of Rights and Responsibilities 07   Consent for dental treatment of minor in absence of legal guardian 07 |  |  |  |

To view your child's upcoming appointments, click on the appointments tab. Please confirm the appointment date and time at least 24 hours prior to your child's appointment.

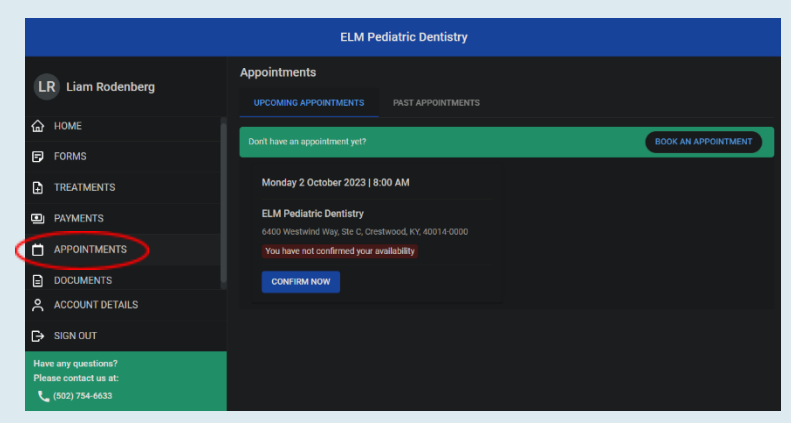

Documents can be shared between you and ELM Pediatric Dentistry. By going to the "Upload by Me" tab you can upload a copy of your driver's license and an updated dental insurance card to save time at your next appointment.

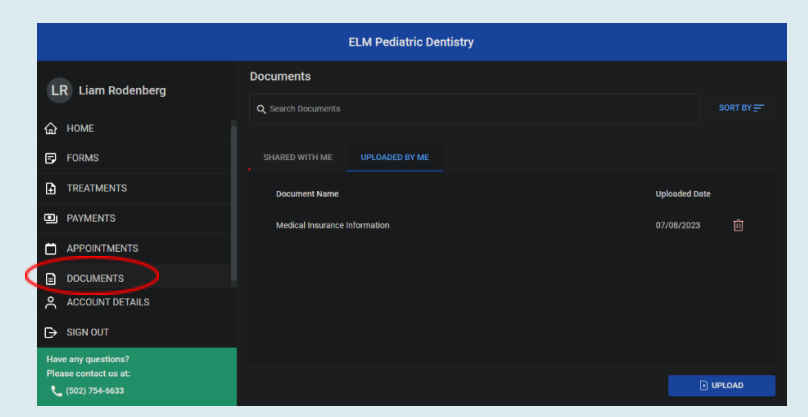